# Créer une réunion BigBlueButton avec Pod

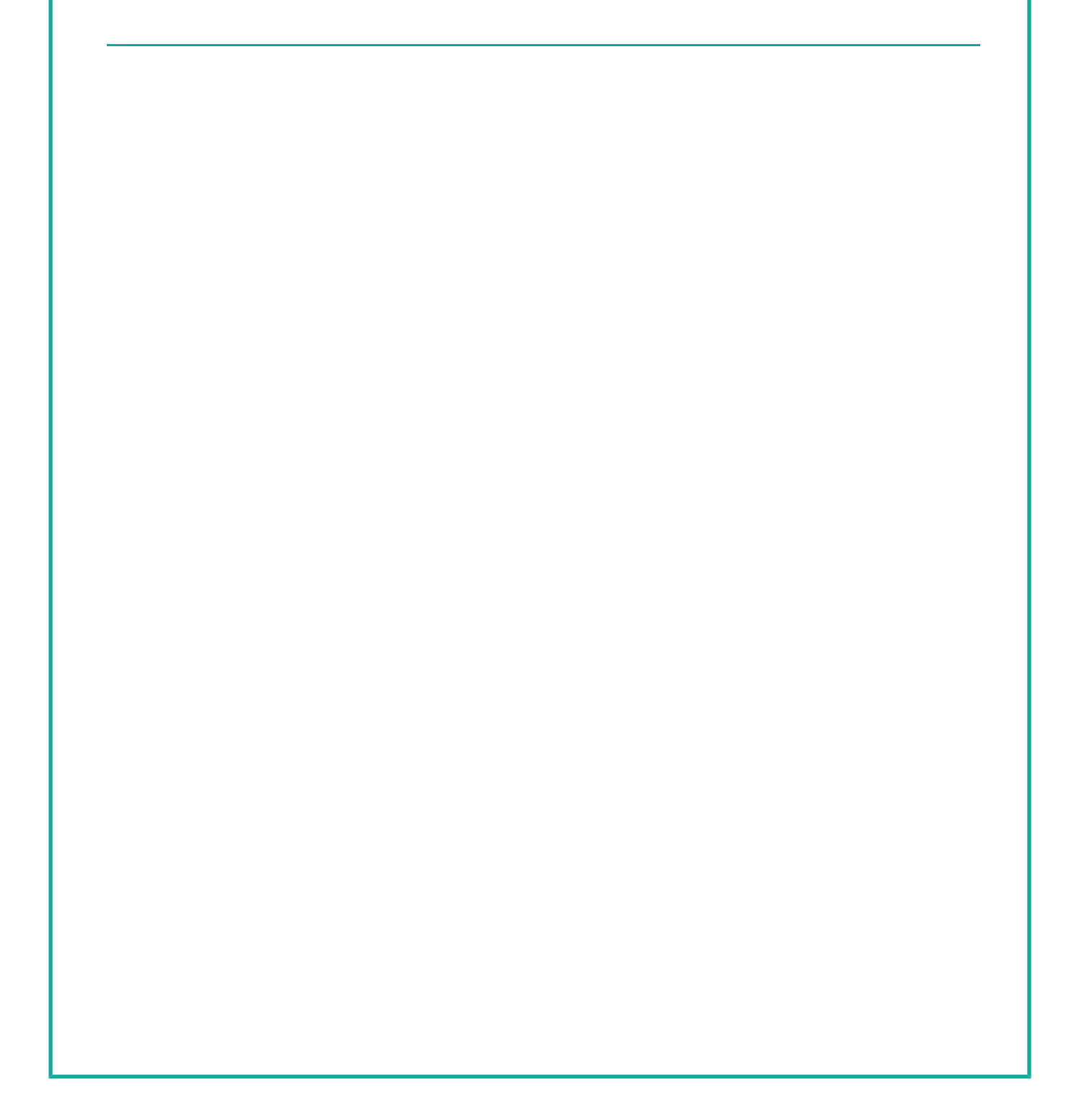

# Table des matières

| Introduction                                     | 4  |
|--------------------------------------------------|----|
| I - Paramétrer et programmer une réunion sur Pod | 5  |
| II - Interface de BigBlueButton                  | 11 |
| III - Régler le microphone et la webcam          | 16 |
| IV - Support de présentation                     | 19 |
| V - Annotations                                  | 22 |
| VI - Créer des salles privées                    | 23 |

Introduction

# Introduction

Ce tutoriel abordera la création (via la plateforme Pod) et la gestion d'une réunion BigBlueButton.

# Paramétrer et programmer une réunion sur Pod

|             | sur            | Mes re                                                                                                | union                                                                       | S                               |            |                                                                                      |                                                                                        |                                |               | _                                                                                         |                                                                             |                                                    |
|-------------|----------------|----------------------------------------------------------------------------------------------------|-----------------------------------------------------------------------------|---------------------------------|------------|--------------------------------------------------------------------------------------|----------------------------------------------------------------------------------------|--------------------------------|---------------|-------------------------------------------------------------------------------------------|-----------------------------------------------------------------------------|----------------------------------------------------|
|             | Reche          | rcher                                                                                                 |                                                                             |                                 |            |                                                                                      |                                                                                        | + /                            | Ajouter une v | ridéo 🔳 M                                                                                 | es réunions                                                                 | ₿                                                  |
| (           | D              | Utiliser po<br>La vidéo est ur<br>quand il s'agit d<br>d'enseigner et<br>quelques usag<br>intéresser. | d pour<br>média de cho<br>le communiqu<br>d'apprendre. N<br>as qui pourraie | bix<br>er,<br>foici<br>ent vous | ?          | Comment<br>Vous avez envi<br>vos propres coi<br>prise en main ri<br>les fonctionnali | faire<br>e de mettre en li<br>ntenus ? Ce guid<br>apide vous prése<br>tés de base de F | igne<br>de de<br>entera<br>Pod |               | Du droit<br>Si vous souh<br>médias exist<br>est nécessai<br>d'auteur. Lise<br>plus clair. | d'auteur<br>maitez intégre<br>ants dans vo<br>re de respec<br>ez cette note | r des<br>os vidéos, i<br>ter le droit<br>pour y vo |
| Cliquez     | sur .          | Ajoute                                                                                                | r une                                                                       | réur                            | nion       |                                                                                      |                                                                                        |                                |               |                                                                                           |                                                                             |                                                    |
|             | Accueil        | / Mes réu                                                                                             | nions                                                                       |                                 |            |                                                                                      |                                                                                        |                                |               |                                                                                           |                                                                             |                                                    |
|             | Me             | s réi                                                                                                 | Inio                                                                        | ns                              |            |                                                                                      |                                                                                        |                                |               |                                                                                           |                                                                             |                                                    |
|             | Aucu           | ne réur                                                                                               | ion tro                                                                     | ouvée                           |            |                                                                                      |                                                                                        |                                |               |                                                                                           |                                                                             |                                                    |
|             | Vous           | n'avez pas                                                                                            | encore pl                                                                   | anifié de                       | réunion, v | euillez utilise                                                                      | er le boutor                                                                           | n "Ajouter                     | une réur      | nion" pour                                                                                | en créer                                                                    | une.                                               |
| Г           | + Aiout        | er une réun                                                                                           | on                                                                          |                                 |            |                                                                                      |                                                                                        |                                |               |                                                                                           |                                                                             |                                                    |
| L           | . 1)00         |                                                                                                    |                                                                             |                                 |            |                                                                                      |                                                                                        |                                |               |                                                                                           |                                                                             |                                                    |
|             |                |                                                                                                    |                                                                             |                                 |            |                                                                                      |                                                                                        |                                |               |                                                                                           |                                                                             |                                                    |
| Rensel      | gnez<br>us est | les para<br>deman                                                                                     | metres<br>dé de c                                                           | de vo<br>léfinir                | tre reur   | iion BBB                                                                             | ın <b>T</b> nc                                                                         | m un                           |               | - de r                                                                                    |                                                                             | et ur                                              |
| I da        | ate d          | le déb                                                                                                | ut et                                                                       | I de                            | fin de     | e réunion.                                                                           |                                                                                        | , un                           |               |                                                                                           | abbe                                                                        | ot ui                                              |
| Vous        | s pouv         | /ez ajou                                                                                              | ter un o                                                                    | ou plu                          | sieurs [   | I propr                                                                              | iétair                                                                                 | es ado                         | ditic         | nnels                                                                                     | : un r                                                                      | ôle d                                              |
| mod<br>En c | ochar          | ur leur e                                                                                             | st alors                                                                    | attrib                          | ue.        | ous force                                                                            | z los util                                                                             | lisatour                       | e à e'a       | uthonti                                                                                   | fior av                                                                     | ant d                                              |
| rejoii      | ndre l         | a réunic                                                                                              | on. Vou                                                                     | s pouv                          | vez aus    | si restrein                                                                          | dre cet                                                                                | accès à                        | a un gi       | oupe d                                                                                    | 'utilisa                                                                    | teurs                                              |
|             |                |                                                                                                    |                                                                             |                                 |            |                                                                                      |                                                                                        |                                | _             |                                                                                           |                                                                             |                                                    |
|             |                |                                                                                                    |                                                                             |                                 |            |                                                                                      |                                                                                        |                                |               |                                                                                           |                                                                             |                                                    |
|             |                |                                                                                                    |                                                                             |                                 |            |                                                                                      |                                                                                        |                                |               |                                                                                           |                                                                             |                                                    |
|             |                |                                                                                                    |                                                                             |                                 |            |                                                                                      |                                                                                        |                                |               |                                                                                           |                                                                             |                                                    |
|             |                |                                                                                                    |                                                                             |                                 |            |                                                                                      |                                                                                        |                                |               |                                                                                           |                                                                             |                                                    |
|             |                |                                                                                                    |                                                                             |                                 |            |                                                                                      |                                                                                        |                                |               |                                                                                           |                                                                             |                                                    |

5

i

| Propriétai   | res additionels                                                             |
|--------------|-----------------------------------------------------------------------------|
|              |                                                                             |
| propriétaire | s additionnels à la réunion.                                                |
| Mot do pa    | sso dos participante *                                                      |
|              |                                                                             |
| queoline     | 11                                                                          |
| Date de d    | ébut *                                                                      |
| Date: 09     | /09/2022                                                                    |
| Heure: 1     | 0:22                                                                        |
|              | *                                                                           |
| Date de fi   | /09/2022                                                                    |
| Heure: 1     | 1:40                                                                        |
|              |                                                                             |
| Accès        | restreint                                                                   |
| Ci aatta aar | e est cochée. la reunion sera uniquement accessible aux utilisateurs authen |

#### Options avancées

En cliquant sur Options avancées, vous pouvez affiner les paramètres de votre réunion : I nombre maximum de participants, I message affiché, ou encore I redirection automatique à la fin de la réunion.

-----

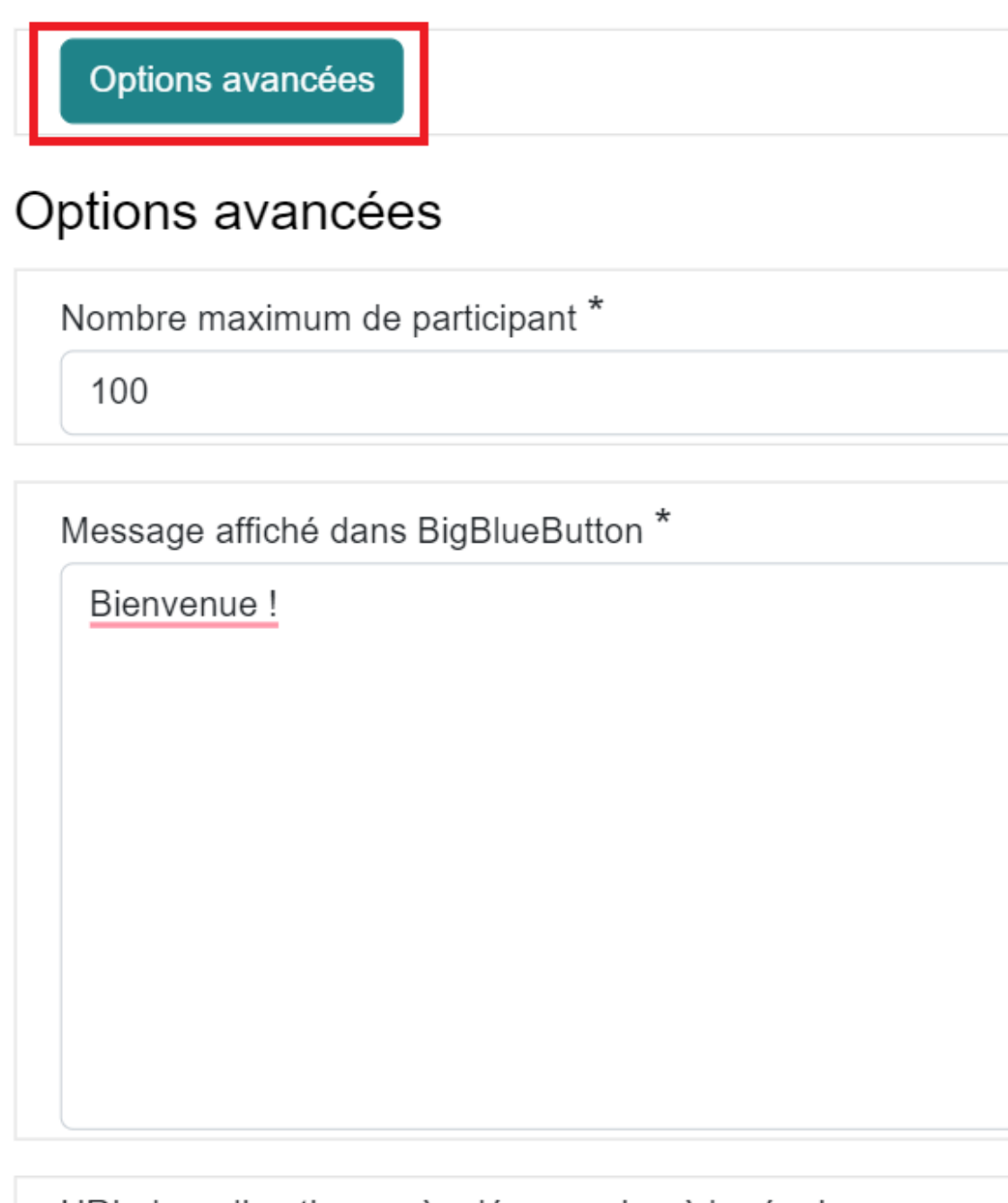

URL de redirection après déconnexion à la réunion

URL de redirection après déconnexion à la réunion

Vous pouvez aussi activer l'enregistrement de la réunion, restreindre l'utilisation des webcams, de l'audio, des discussions, de la prise de note et du partage d'écran.

.....

| Aura pour conséquenc                   | e que les webcams des utilisateurs ne seront vues que par les modérateurs. |
|----------------------------------------|----------------------------------------------------------------------------|
| <ul> <li>Activer l'enregist</li> </ul> | trement                                                                    |
| Activera l'enregistrem                 | ent de la réunion                                                          |
| Démarrage auto                         | matique de l'enregistrement                                                |
| Autoriser l'arrêt/                     | le démarrage de l'enregistrement                                           |
| Autoriser l'utilisateur à              | à arrêter/démarrer l'enregistrement. (vrai par défaut)                     |
| Désactiver les ca                      | améras                                                                     |
| Empêchera les utilisat                 | eurs de partager leur caméra dans la réunion.                              |
| Désactiver les m                       | icros                                                                      |
| Autorisera l'utilisateur               | à rejoindre l'écoute uniquement.                                           |
| Désactiver les di                      | iscussions privées                                                         |
| Si vrai, désactivera les               | s discussions privées dans la réunion.                                     |
| Désactiver les di                      | iscussions publiques                                                       |
| Si vrai, désactivera les               | s discussions publiques dans la réunion.                                   |
| Désactiver les no                      | otes                                                                       |
| Si vrai, désactivera les               | s notes dans la réunion.                                                   |
| Mise en nage ve                        | rrouillée                                                                  |

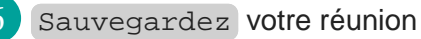

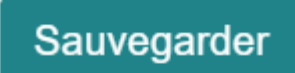

Ļ

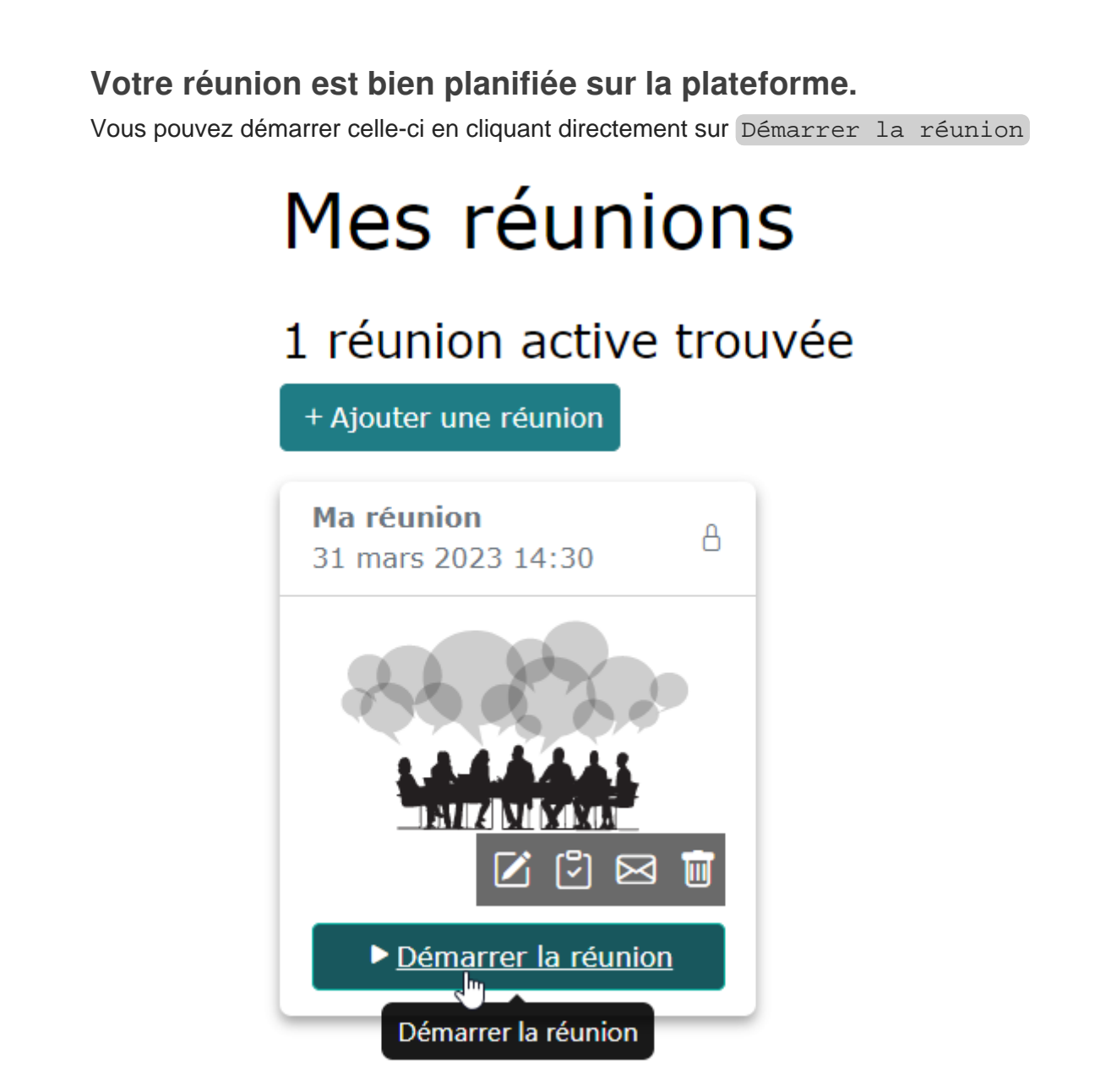

9

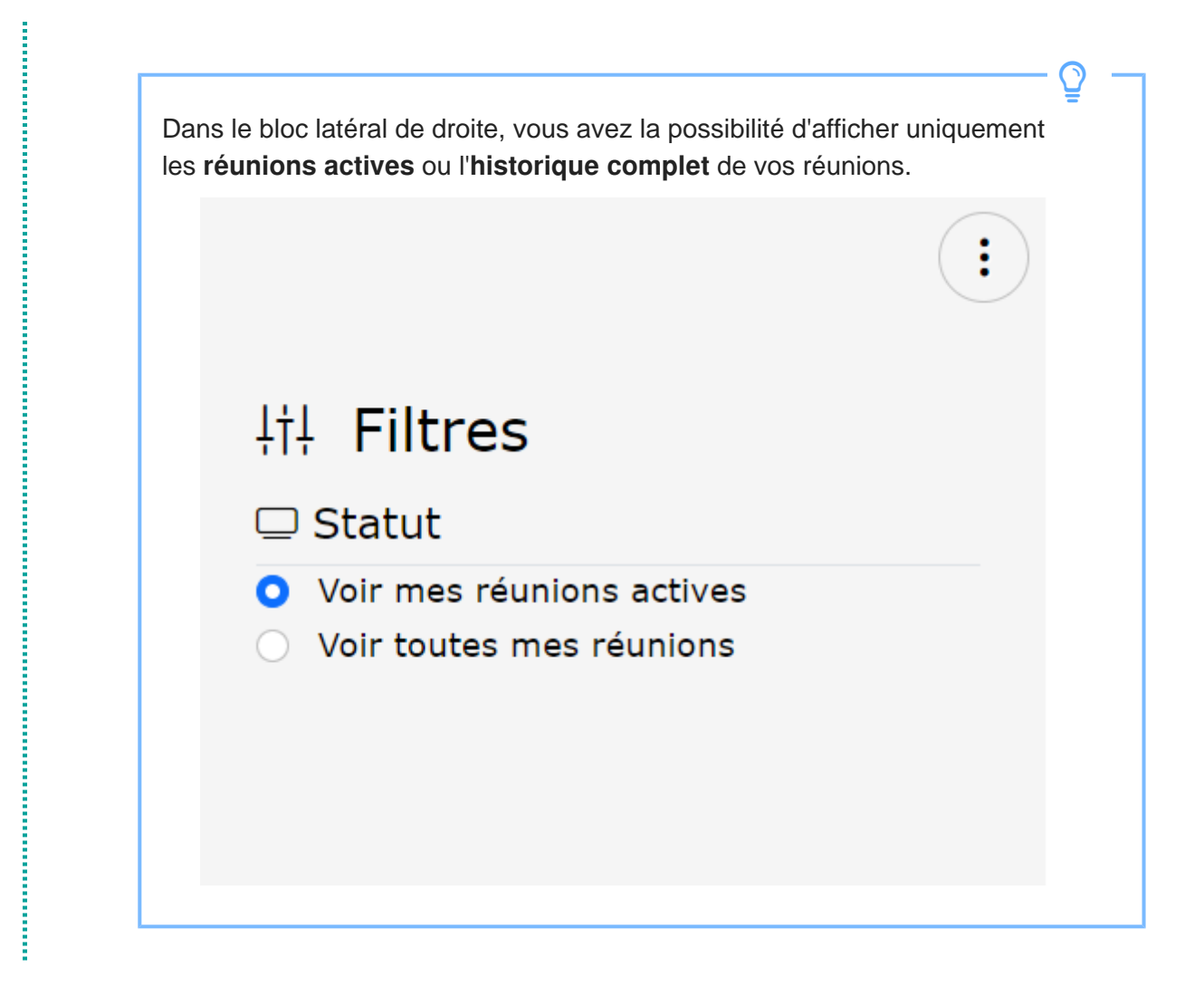

### Interface de BigBlueButton

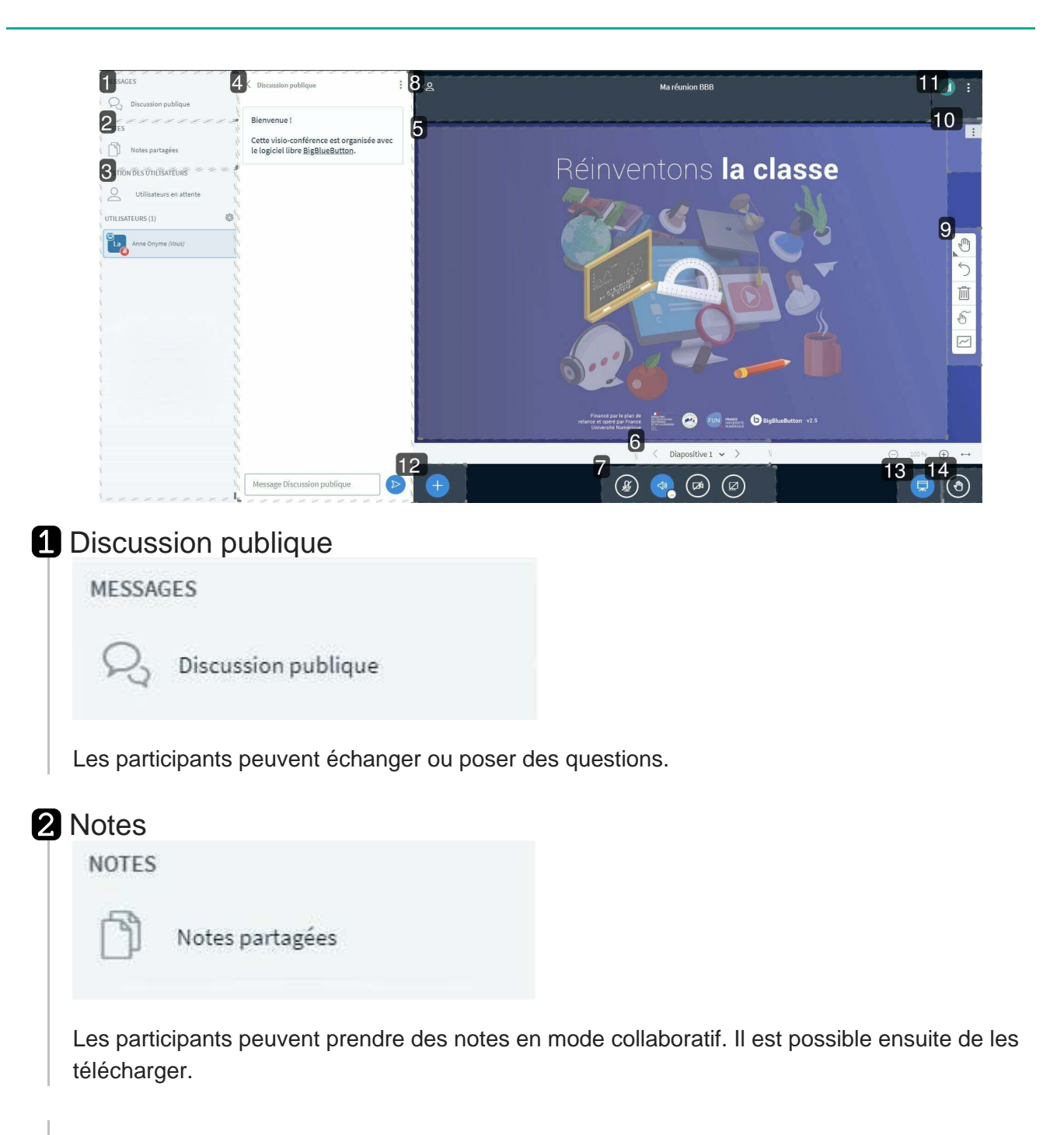

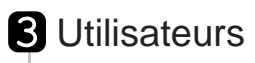

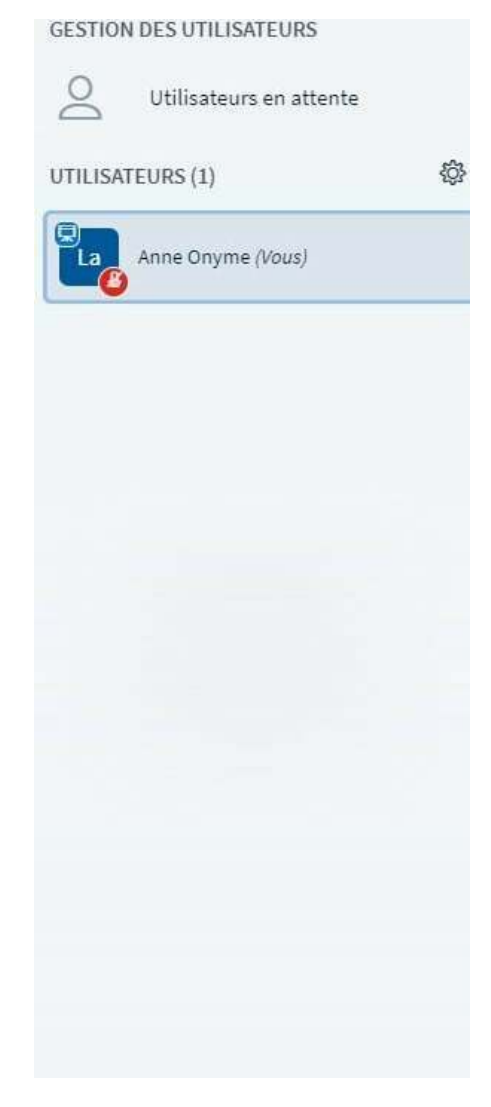

Tous les utilisateurs connectés à la classe virtuelle apparaissent ici.

Ici s'affichent les messages de la discussion ou les notes

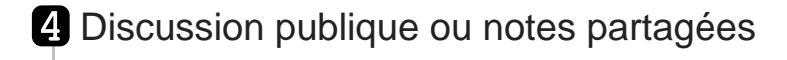

÷

partagées.

C Discussion publique

#### Bienvenue !

Cette visio-conférence est organisée avec le logiciel libre <u>BigBlueButton</u>.

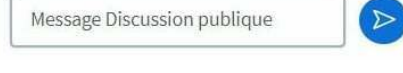

### 5 Document ou écran partagé

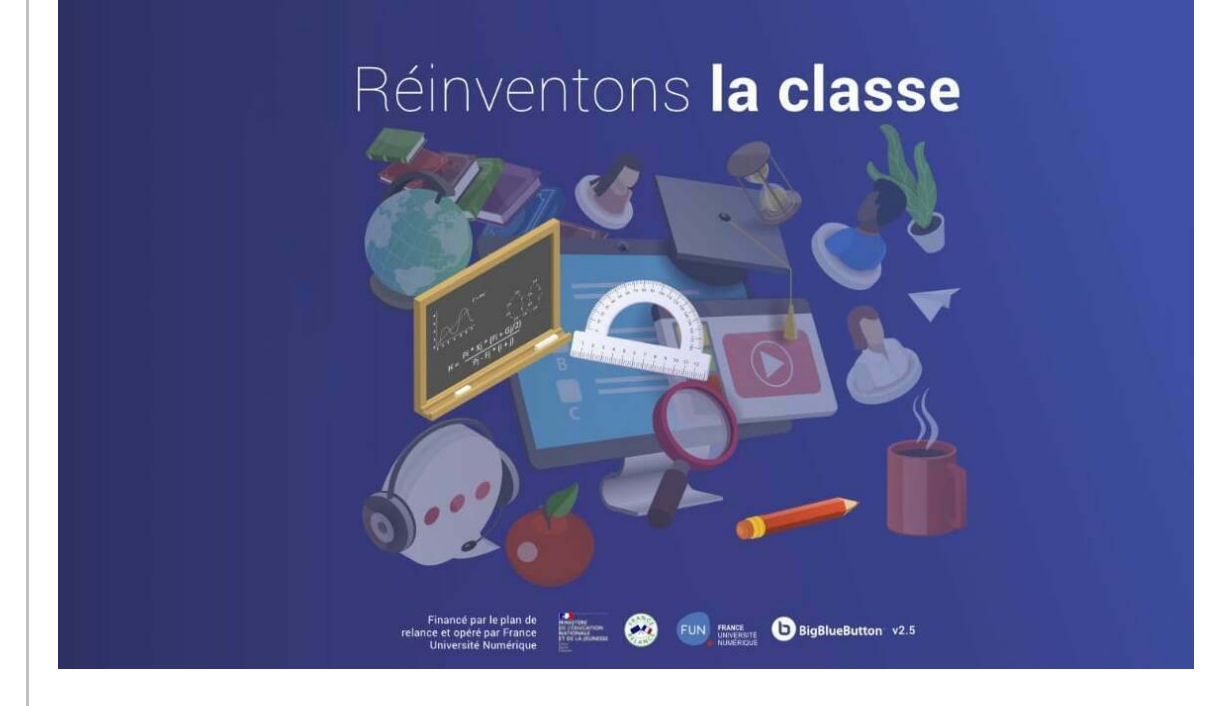

Tout ce qui apparaît dans cette zone est visible pour tous les utilisateurs.

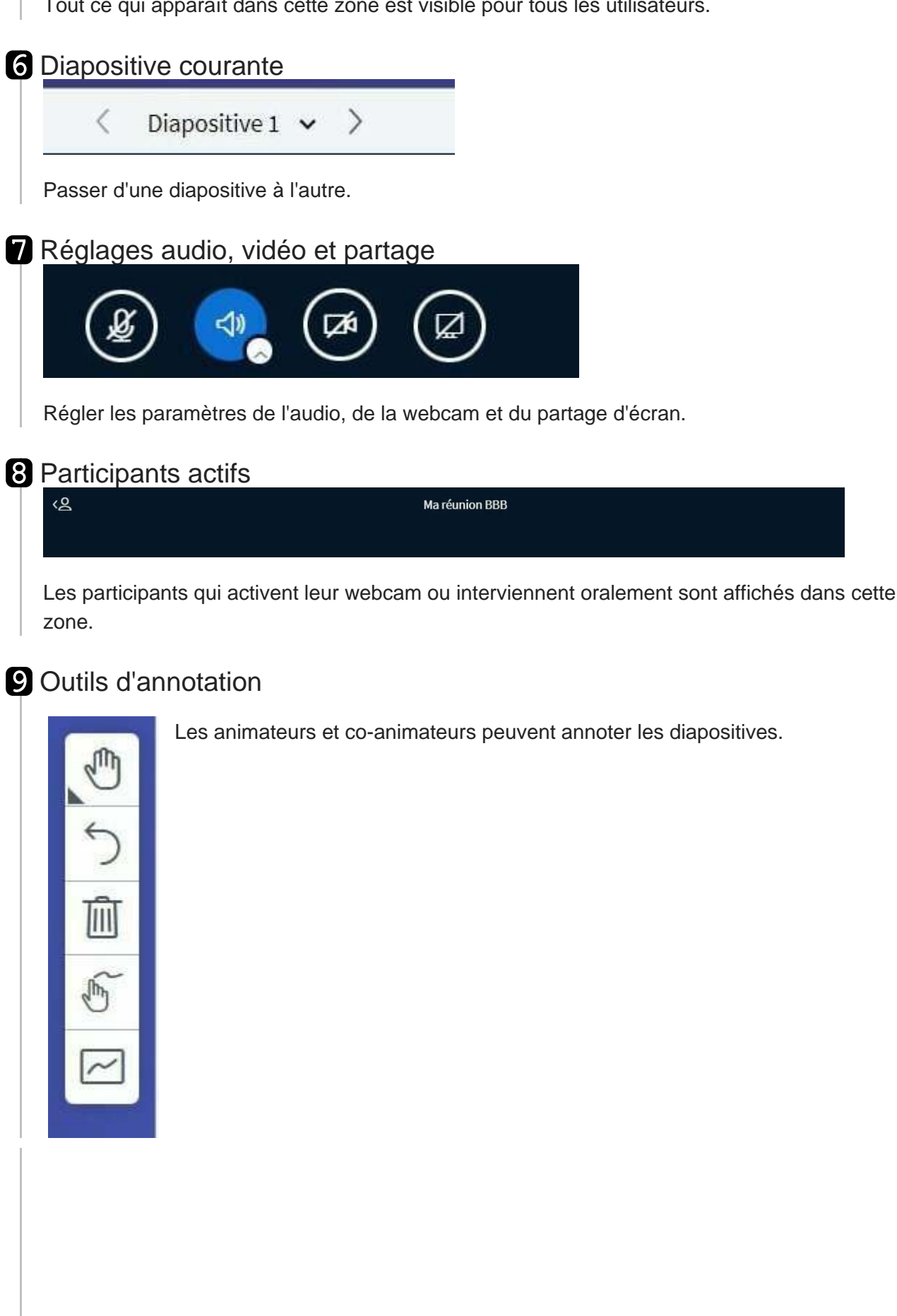

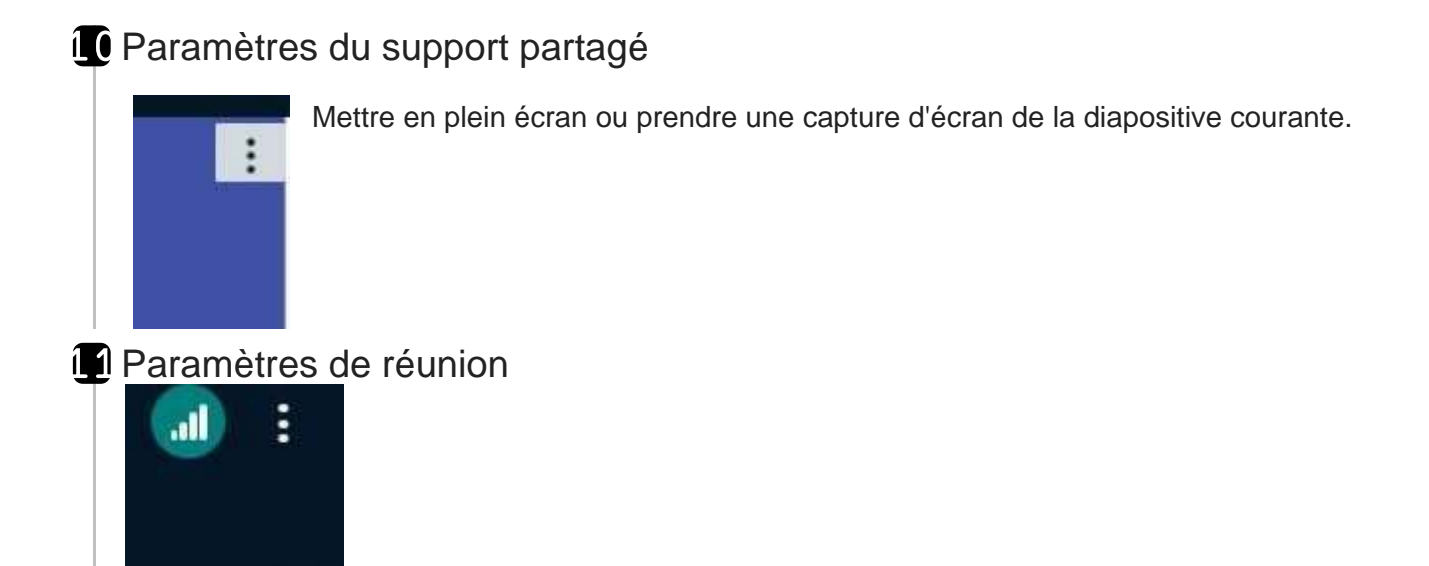

Mettre fin ou quitter la réunion.

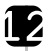

### Bouton d'action

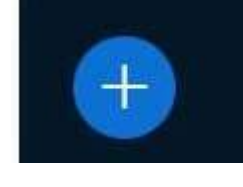

Ajouter un support de présentation, créer un sondage, partager une vidéo externe, sélectionner un utilisateur aléatoirement.

### **Support de présentation**

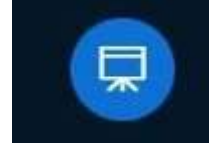

Afficher ou cacher la présentation active

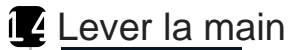

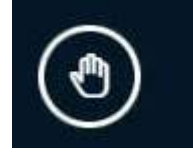

Lever la main

## Régler le microphone et la webcam

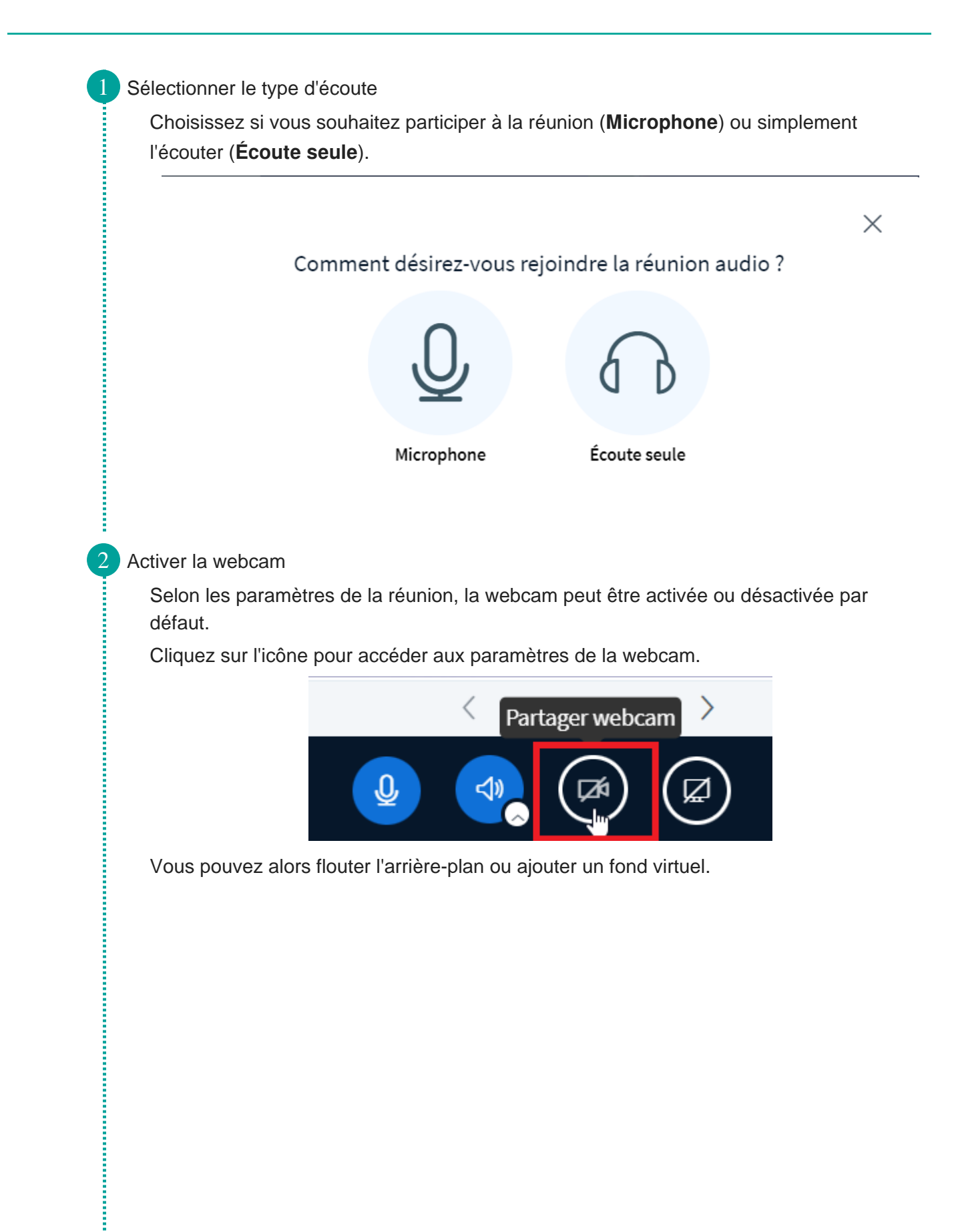

![](_page_16_Picture_2.jpeg)

#### Modifier les réglages

3

Vous pouvez modifier les paramètres, activer ou désactiver le microphone et la webcam en cliquant sur leur icône respective.

![](_page_16_Figure_5.jpeg)

![](_page_17_Picture_2.jpeg)

# Support de présentation

Afficher/cacher le support de présentation

Un document de présentation est affiché par défaut. Vous pouvez choisir de l'afficher ou de le cacher en cliquant sur Réduire la fenêtre de présentation.

![](_page_18_Picture_5.jpeg)

### Changer la diapositive courante

ŝ

2

3

ŝ

Vous pouvez naviguer d'une diapositive à l'autre directement depuis l'interface de BBB.

![](_page_18_Figure_8.jpeg)

#### Ajouter un support de présentation

Pour afficher vos propres ressources, sélectionnez + puis Gérer les documents de présentation.

ļ

ļ

Ì

Ì

![](_page_19_Picture_2.jpeg)

Vous pouvez ensuite sélectionner le document à partager (1), autoriser ou non son téléchargement, le définir en tant que document par défaut, supprimer la ressource (2), puis télécharger le document dans votre classe virtuelle (3).

| Présentation                                                                                                    | Annuler                                                                                           | Télécharger                                          |
|----------------------------------------------------------------------------------------------------|---------------------------------------------------------------------------------------------------|------------------------------------------------------|
| En tant que présentateur, vous avez la possibilité de<br>ou fichier PDF. Nous recommandons le fichier PDF<br>assurer qu'une présentation est sélectionnée à l'aic | e télécharger n'importe quel<br>pour de meilleurs résultats. V<br>de du cercle à cocher sur la dr | document Office<br>euillez vous<br>oite.<br><b>2</b> |
| Support de présentation ULille.pptx                                                                                                    | Prêt à être chargé                                                                                | Z 🛛 🗊                                                |
| EN COURS default.pdf                                                                                                    |                                                                                                   |                                                      |
| 1                                                                                                    |                                                                                                   |                                                      |
| Faites glisser les fichiers<br>ou recherchez dan                                                                                                    | ici pour les charger                                                                              |                                                      |
|                                                                                                    |                                                                                                   |                                                      |
|                                                                                                    |                                                                                                   | <u>0</u>                                             |
| ésitez pas à charger vos support de cours                                                                                                    | en amont de la réunior                                                                            | n !                                                  |

Le téléchargement s'effectue en cliquant sur le bouton en bas à gauche du diaporama.

![](_page_20_Picture_3.jpeg)

Il est possible de passer d'un document à l'autre en cliquant sur + puis en sélectionnant le fichier que vous souhaitez afficher.

|                                              |                   | 07/04/2023                                                                      |
|----------------------------------------------|-------------------|---------------------------------------------------------------------------------|
| C defauit.pdf                                |                   | diaporama                                                                       |
| U<br>U Support de présentation ULille.pptx ⊘ |                   |                                                                                 |
| ☐ Gérer les documents de présentation        |                   |                                                                                 |
| ∏ Lancer un sondage                          |                   |                                                                                 |
| Partager une vidéo externe                   |                   | Direction / Service / Composante / ou autre<br><insérer le="" nom=""></insérer> |
| Sélectionner un utilisateur aléatoirement    | < Diapositive 1 🗸 | $\rightarrow$ $\bigcirc$ 100 % $\bigoplus$ $\leftrightarrow$                    |
| 1                                            |                   |                                                                                 |

### Annotations

#### Ajouter des annotations

A gauche, une barre d'outils vous permet d'ajouter des annotations directement sur le support partagé.

![](_page_21_Picture_5.jpeg)

Pour enregistrer une capture d'écran de la ressource annotée, ouvrez le menu en haut à droite puis cliquez sur Capture de la présentation courante

![](_page_21_Picture_7.jpeg)

i

## Créer des salles privées

| Créer des réunions pr     | ivées (2).                                               |
|---------------------------|----------------------------------------------------------|
| NOTES                     | Bienvenue !<br>Cette visio-conférence est organisée avec |
| Notes partagées           | le logiciel libre <u>BigBlueButton</u> .                 |
| GESTION DES UTILISATEURS  |                                                          |
| O Utilisateurs en attente |                                                          |
| UTILISATEURS (1)          | <b>1</b>                                                 |
| Anne Onyme (Vous)         | Désactiver l'interdiction de parler pour la réunion      |
| <b>_</b>                  | Gestion des interactions                                 |
|                           | Gestion des accès                                        |
|                           | Sauvegarder les noms d'utilisateur                       |
|                           | la Effacer toutes les icônes de statut                   |
| 2                         | Créer des réunions privées                               |
|                           | 🛱 Égriro dos sous titros SME                             |
|                           | Lettre des sous-titles sivie                             |

#### Paramétrer les salles

Vous pouvez choisir le nombre de salles à créer (1), leur durée (2) et affecter les utilisateurs à une salle spécifique (3). Cliquez sur Créer (4).

Ì

Ì

Ì

Ì

| Conseil : vous pouvez gl<br>spécifique.  | isser-déposer le nom d'un utilisateur<br><b>2</b>        | pour l'affecter à une salle | e de réu  |
|------------------------------------------|----------------------------------------------------------|-----------------------------|-----------|
| Nombre de réunions                       | Durée (minutes)                                          | Affecter aléato             | irement   |
| 2                                        | ✓ 15                                                     | + Réinitialiser les a       | ffectatio |
| Autoriser les participa Non attribué (0) | nts à choisir la salle de réunion privée qu<br>Réunion 1 | u'ils souhaitent rejoindre  |           |
|                                          | Appo Opumo (Vous)                                        |                             |           |
|                                          | Anne Onyme (vous)                                        |                             |           |

#### Gérer les salles

Les salles privées sont visibles dans le bloc latéral gauche.

Les participants doivent rejoindre la salle qui leur est attribuée.

Les animateurs peuvent envoyer un message à l'ensemble des salles, rejoindre une salle, contrôler le temps restant et mettre fin aux réunions privées.

| MESSAGES                               | Salle de réunion privée   |                      |                               |
|----------------------------------------|---------------------------|----------------------|-------------------------------|
| Discussion publique                    | DURÉE                     |                      | Changer la durée              |
| NOTES                                  | 03:4                      | 1                    | Clôturer les réunions privées |
| Notes partagées                        |                           |                      |                               |
| GESTION DES UTILISATEURS               | Message toutes les salle  | s                    |                               |
| O Utilisateurs en attente              |                           |                      |                               |
| SALLE DE RÉUNION PRIVÉE                | Réunion 1 (0)             | Rejoindre la réunior | 1                             |
| Salle de réunion privée<br>Durée 03:41 | Réunion 2 (1)<br>John Doe | Rejoindre la réunio  | n                             |
| UTILISATEURS (1)                       |                           |                      |                               |
| Anne Onyme (Vous)                      |                           |                      |                               |